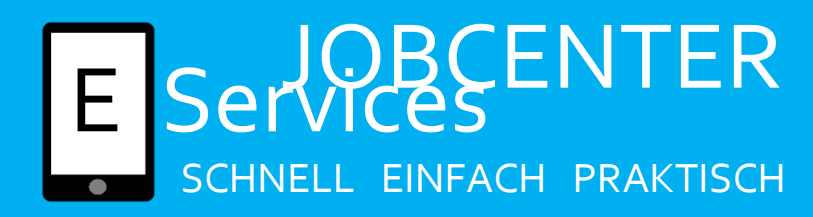

## Bankverbindung ändern

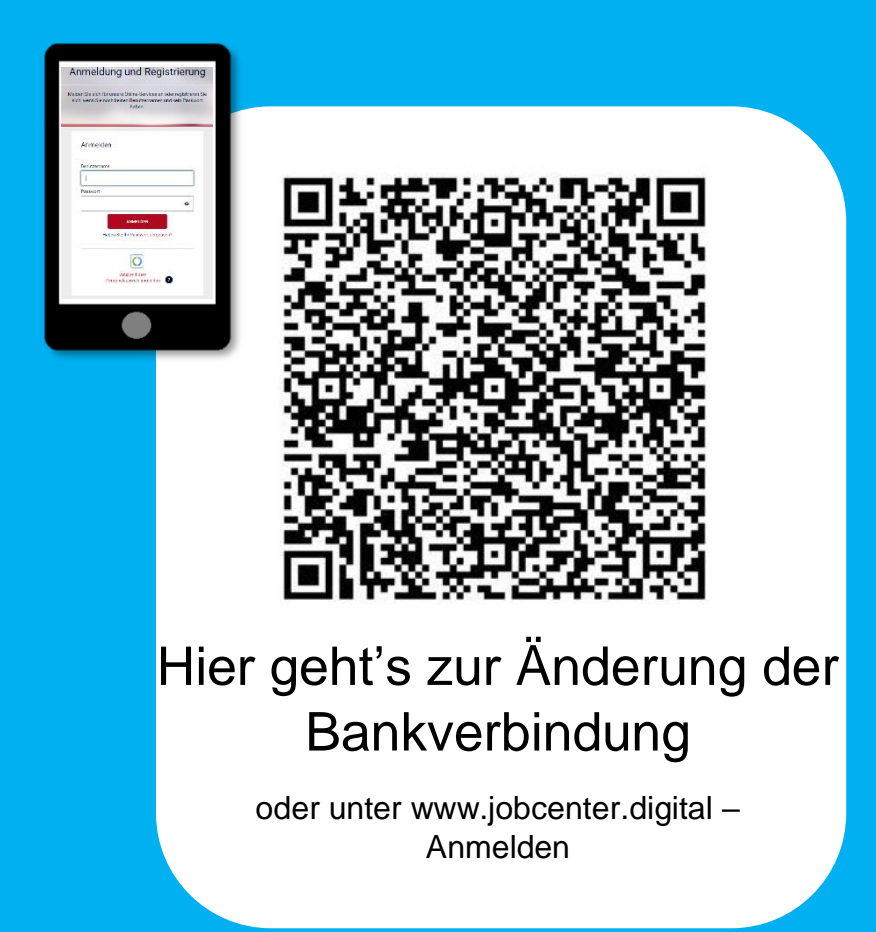

Haben Sie technische Fragen oder Ihre Zugangsdaten nicht mehr zur Hand? 0800/4 5555 03 (Mo-Fr 8-18 Uhr)

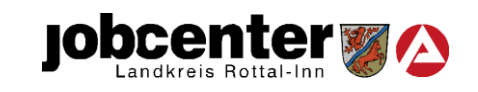

Da es sich bei der Bankverbindung um sehr wichtige Daten handelt, ist für diese Änderung ein zusätzlicher Sicherheitsschritt vorgesehen. Auf ihr Handy wird dazu eine "mobile Transaktionsnummer" (mTAN) per SMS geschickt. Diese müssen Sie dann eintragen um ihre Bankverbindung ändern zu können.

| ≡                          | Bundesagentur<br>für Arbeit                                                                 | Q                               |
|----------------------------|---------------------------------------------------------------------------------------------|---------------------------------|
| Anme                       | eldung und Registr                                                                          | ierung                          |
| Melden Sie s<br>sich, wenn | sich für unsere Online-Services an oder r<br>Sie noch keinen Benutzernamen und ke<br>haben. | egistrieren Sie<br>ein Passwort |
| Anm                        | elden                                                                                       |                                 |
| Benutz                     | ername                                                                                      | _                               |
| 1                          |                                                                                             |                                 |
| Passw                      | ort                                                                                         |                                 |
|                            | ANMELDEN<br>Haben Sie Ihr <u>Passwort vergessen?</u>                                        |                                 |
|                            |                                                                                             |                                 |

Mit Benutzername und Passwort anmelden

| A Mein Profil           | Me                                                                                                    |
|-------------------------|----------------------------------------------------------------------------------------------------|
|                         | -                                                                                                    |
| Mein Profil             | bme                                                                                                    |
| Profilübersicht         | /erla                                                                                                    |
| Verlauf                 |                                                                                                    |
| Bescheide und Nachweise |                                                                                                    |
| Termine                 |                                                                                                    |
| Daten und Einstellungen |                                                                                                    |
| Abmelden                |                                                                                                    |
|                         |                                                                                                    |
| Aktionen                |                                                                                                    |
|                         |                                                                                                    |
|                         |                                                                                                    |
|                         | <ul> <li>Mein Profil</li> <li>Profilübersicht</li> <li>Verlauf</li> <li>Bescheide und Nachweise</li> <li>Termine</li> <li>Daten und Einstellungen</li> <li>Abmelden</li> </ul> |

Auf Symbol für Person klicken + "Daten und Einstellungen" auswählen

Benutzername nsehen und änden Passwort Nutzungsbedingungen Benutzerkonto löschen Persönliche Daten Persönliche Angaben Name, Geburtsdaten, Anrede, Familienstand, Nationalität Adressen Iohnadresse, Postadresse, Postfach, Umzug Kontakt Telefon, E-Mail, Homepage Zahlungsverbindungen IRAN KOL Zugriff auf Persönliche Daten

Zahlungsverbindung auswählen

5.

| Es sind keine Änderung<br>Für eine sichere Verarbeitung ihrer B<br>Transaktionsnummer (mTAN) notwa<br>gesopert [mTAN-Verdaven fersischaft | en möglich. Schalten Sie das mTAN-Verfahren frei.<br>anlidaten und Adressen ist die Autorsierung mittels mobiler<br>milig. Be haben das mTAN-Verfahren noch nicht freigeschaltet oder es wurde<br>moder mitanern. |
|----------------------------------------------------------------------------------------------------|----------------------------------------------------------------------------------------------------|
| Wie Sie das mTAN-Verfahren einrich                                                                                                    | ten finden Sie unter folgendem Link: Anleitung mTAN-Verfahren                                                                                                    |
| Zurick Unterbrochen                                                                                                    | Zukünftige Bankverbindung<br>Sie halen noch knie zukünftige<br>Bestendenkung trendingen<br>Bestendenkung trendingen<br>Speckens und trend                                                                         |
|                                                                                                    |                                                                                                    |

Tragen sie eine deutsche Mobilfunknummer ein. Diese muss zur Sicherheit zweimal eingegeben werden. Drücken Sie auf "Bestätigen". (Automatisch wird zur Sicherheit ein Brief an ihre Adresse gesandt, der über die Freischaltung des mTAN-Verfahrens informiert. Sie müssen NICHT auf diesen Brief warten.) Drücken sie auf "Aktivieren". Sie erhalten eine Nummer per SMS auf ihr Handy. Diese bitte eintragen. Im Anschluss können Sie ihre Bankverbindung mit Hilfe des mTAN-Verfahrens ändern.

Klicken sie auf "mTAN-Verfahren freischalten"